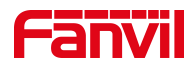

# Device Manager User Manual

Software Version: 1.0

Date: 2023/03/03

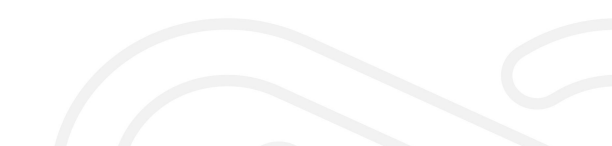

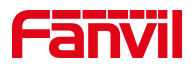

# Contents

| Contonts                                 | т      |
|------------------------------------------|--------|
|                                          |        |
| 1 Picture                                | 111    |
| 2 Tables                                 | IV     |
| 3 Overview                               | 1      |
| 4 Installation                           | 2      |
| 4.1 Installation Package                 | 2      |
| 4.2 Installation method                  |        |
| 4.2.1 Easy Installation                  | 2      |
| 4.3 Installation System                  |        |
| 5 Basic Functions                        |        |
| 5 1 Device List                          | 1      |
| 5.1 1 Scanning devices                   | 4      |
| 5.1.1.1 LAN Scan                         |        |
| 5.1.1.2 Cross-segment Scan               | 4<br>Л |
| 5.1.2 Screen                             |        |
| 5.1.2.1 Cancel the Filtering             |        |
| 5.1.3 Sort                               | 7      |
| 5.2 Device Management                    | 7      |
| 5.2 1 Access Device Web Pages            | 7      |
| 5.2.2 Ungrade                            | 8      |
| 523 Reboot                               | 10     |
| 5.2.4 Reset                              | 11     |
| 5.2.5 Import Configurations              |        |
| 5.3 Param Setting                        |        |
| 5.3.1 Network                            |        |
| 5.3.2 SIP Line Settings                  |        |
| 5.3.3 FNRP                               |        |
| 5.3.4 Basic Settings                     | 16     |
| 5.4 System Config                        |        |
| 5.4.1 Scan Protocol                      |        |
| 5.4.2 System language and local settings |        |
| 6 Solutions to Common Problems           |        |
| 6.1 Elashback                            | 10     |
| 6.1.1 Phenomenon                         |        |
|                                          | 19     |

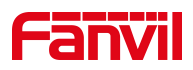

| 6.1.2 Solutions         |    |
|-------------------------|----|
| 6.2 FDDP Unable to Scan | 20 |
| 6.2.1 Phenomenon        | 20 |
| 6.2.2 Solutions         |    |
| 6.3 Log Location        | 21 |
|                         |    |

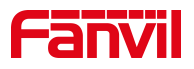

# 1 Picture

| picture 1  | - Official Website Address |
|------------|----------------------------|
| picture 2  | - Device List              |
| picture 3  | - Fill in IP address       |
| picture 4  | - Search Results           |
| picture 5  | - Enter filter criteria    |
| picture 6  | - Search result list(1)    |
| picture 7  | - Search result list(2)7   |
| picture 8  | - Search result list(3)7   |
| picture 9  | - Sort                     |
| picture 10 | - Access Device Web Pages  |
| picture 11 | - Login                    |
| picture 12 | - Upgrade(1)9              |
| picture 13 | - Upgrade(2)10             |
| picture 14 | - Reboot11                 |
| picture 15 | - Import Cfg12             |
| picture 16 | - Setting Network          |
| picture 17 | - SIP Settings             |
| picture 18 | - FNRP Setting15           |
| picture 19 | - Basic Settings           |
| picture 20 | - System Config            |

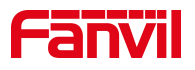

# 2 Tables

| Table 1 | - Description of filter criteria      | 6  |
|---------|---------------------------------------|----|
| Table 2 | - Version Status Progress Bar Meaning | 8  |
| Table 3 | - Network Parameters                  | 13 |
| Table 4 | - SIP Line Parameters                 | 14 |
| Table 5 | - FNRP Parameter                      | 15 |
| Table 6 | - Basic Setting Parameter             | 16 |

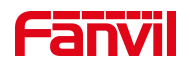

# **3** Overview

Device Manager is a self-developed LAN IP scanning tool for Fanvil products, Device Manager can get the basic information of the device, such as IP address, software version, device MAC, etc. It supports managing the device through Device Manager, rebooting, upgrading, configuring parameters and other operations to facilitate. It supports Device Manager to manage devices, reboot, upgrade, configure parameters and other operations, so that users can manage devices simply and efficiently.

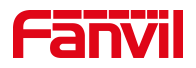

# 4 Installation

# **4.1 Installation Package**

Go to [**Support**]>>[**Download Center**] >> [**Tools**] >> [**IPScanner**] module on the Fanvil website, select the software version you need to download, and click download to save it to local.

| Fanvil |                                              | Home   | Products      | Solutions | Case Studies | Support      | Partners       | Company | Q   | ⊕EN ∽ | 8 |
|--------|----------------------------------------------|--------|---------------|-----------|--------------|--------------|----------------|---------|-----|-------|---|
|        |                                              |        | DOWI          | NLOAD     | CENT         | ER           |                |         |     |       |   |
|        | (2) Firmware                                 | ]      |               | Documen   | nt           |              | vi             | ideo    |     |       |   |
|        | INKVIL Wireless UC Products                  | • IPS  | canner        |           |              |              |                |         |     |       |   |
|        | SIP IP Phone                                 | Ç Firr | nware Version | Rele      | ease Date    | Download     | Release Note   | )       | MD5 |       |   |
|        | Tools v                                      | - IPSc | canner-V1.2.1 | 2020      | 0-12-19      | ( <u>*</u> ) | IPScanner-V1.2 | 2.1     |     |       |   |
| (3)    | PhonebookServer<br>RecordServer<br>IPScanner | IPSo   | anner-V1.0.2  | 2020      | 0-08-07      |              |                |         |     |       |   |
|        | DoorAccess                                   |        |               |           |              |              |                |         |     |       |   |

picture 1 - Official Website Address

# 4.2 Installation method

### **4.2.1** Easy Installation

Users can download the unpacked folder directly from the official website and unpack it to the desired location to use it directly.

The unpacked folder contains two folders:

- **Dependencies**, which contains the program installation packages that need to be installed during use;
- **win-unpacked**, which contains the software application.

dependencies
win-unpacked

Enter the win-unpacked folder, select the .exe program shown below, double click or right click [Run] to run the tool.

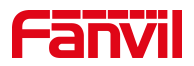

| resources              |  |
|------------------------|--|
| 📕 uploads              |  |
| chrome_100_percent.pak |  |
| chrome_200_percent.pak |  |
| d3dcompiler_47.dll     |  |
| 🕙 DeviceManager.exe    |  |
| 🔄 ffmpeg.dll           |  |

#### Note!!!

If you need to use FDDP scanning, you need to install [WinPcap Driver], unzip the installation package downloaded from the official website and choose the version of [WinPcap Driver] that is consistent with the local computer system (win7 or win10 system) to install, so as to ensure the normal use of the function. See <u>6.2 FDDP Unable to Scan</u>

# 4.3 Installation System

DeviceManager is compatible with Win7 and above 64-bit system versions. For Win7 Home Normal version need to perform a special step of *FDDP unable to installed step 2*. See <u>6.2</u> <u>FDDP Unable to Scan</u>

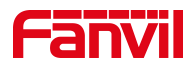

# **5 Basic Functions**

### 5.1 Device List

#### **5.1.1** Scanning devices

- The tool supports two scanning methods:
  - LAN Scan: used to discover devices only in the LAN where the PC side is located
  - Cross-segment Scan: scans the PC side of the device and the list of devices with the specified network segment address

#### 5.1.1.1 LAN Scan

Click the desktop icon to run the DeviceManager tool. After running, it scans the devices on the LAN where the PC side is located, and then displays the online device information in the form of a list. As shown in Figure 2

The green icon indicates the devices that are currently online;

The gray icon indicates the offline devices at the time of scanning.

| 🔘 Devi    | ce Manager                | Device       |                  |              |                  | ¢ – □ ×       |
|-----------|---------------------------|--------------|------------------|--------------|------------------|---------------|
| Device To | otal: 18 / 80 Search      | Q Version    | Status V Refresh |              | 0.0.0/24         | Rescan ?      |
| Index     | MAC 🌲                     | IP Address 🌲 | Model 🗸 🗢        | Version 🌲    | Version Status 🌲 | description 🜲 |
| 1         | • 0c:38:3e:2f:c2:36       | 172.16.7.104 | X303             | 2.12.4.1     |                  | 227           |
| 2         | • 00:a8:59:ef:4c:71       | 172.16.7.99  | IP Phone         | 2.4.3        |                  |               |
| 3         | • 0c:38:3e:39:6a:0a       | 172.16.7.102 | W712             | 2.12.0       |                  |               |
| 4         | • 0c:38:3e:2f:c2:02       | 172.16.7.124 | X301             | 2.12.4.1     |                  |               |
| 5         | • 0c:38:3e:23:65:91       | 172.16.7.90  | X303G            | 2.12.4.2     |                  | ~             |
| 6         | • 0c:11:05:18:81:b9       | 172.16.7.107 | C319             | 119.30.1.242 |                  |               |
| 7         | <b>0</b> 0:a8:59:db:15:5e | 172.16.7.95  | X6U              | 2.4.12       |                  | 22)           |
| 8         | • 00:a8:59:ff:b2:43       | 172.16.7.92  | GW11G            | 2.4.5        |                  |               |
| 9         | • 0c:38:3e:30:10:e5       | 172.16.7.93  | Х7               | 2.4.12       |                  |               |
| 10        | • 00:a8:59:ff:b2:62       | 172.16.7.91  | GW12G            | 2.4.5        |                  | 220           |

picture 2 - Device List

#### 5.1.1.2 Cross-segment Scan

The tool supports cross-segment scanning. Network segment setting format: IP address/mask. That is: IP address/N.

Fill in the IP address of the device in the position shown in Figure 3, click [**Rescan**], and the list shows the devices online in the set network segment and the devices under the network segment where the current PC is located.

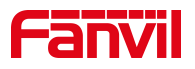

| Oevice Manager            | B Device |                  |         | ŵ            |        |   |
|---------------------------|----------|------------------|---------|--------------|--------|---|
| Device Total: 15 / 84 Sea | rch (    | Q Version Status | Refresh | <br>0.0.0/24 | Rescan | ? |

picture 3 - Fill in IP address

#### Note!!!

#### IP address/mask /N indicates the subnet type of this network address.

- 1. The format must be address/mask
- 2. The default network class is divided according to class A B C definition, i.e:

Class A mask: /8 Class B mask: /16

Class C mask: /24

#### Example:

Scan for devices under the network segment 172.16.16.0/24. 172.16.16.0/24 means: Search the list of all devices under the IP address range 172.16.16.1-172.16.16.254. Enter 172.16.16.0/24 in the corresponding location and click [Rescan]. The list displays the online devices under the 172.16.16.x network segment and the online devices in the network segment where the PC is located.

| 🕑 Dev    | ice Manager 🛛 👪 D    | Pevice                     |                 |              |                  |                         |
|----------|----------------------|----------------------------|-----------------|--------------|------------------|-------------------------|
| Device 1 | otal: 21 / 90 Search | Q Version Status V Refresh |                 |              |                  | 172.16.16.0/24 Rescan ? |
| Index    | MAC \$               | IP Address 🌩               | Select 🗸 🗢      | Version 🌩    | Version Status 🌲 | description 🌲           |
| 1        | • 0c:38:3e:2f:c2:36  | 172.16.7.104               | X303            | 2.12.4.1     |                  |                         |
| 2        | • 00:a8:59:ef:4c:71  | 172.16.7.99                | IP Phone        | 2.4.3        |                  | 1401                    |
| 3        | • 0c:38:3e:39:6a:0a  | 172.16.7.102               | W712            | 2.12.0       |                  |                         |
| 4        | • 0c:11:05:18:81:b9  | 172.16.7.107               | C319            | 119.30.1.242 |                  |                         |
| 5        | • 00:a8:59:db:15:5e  | 172.16.7.95                | X6U             | 2.4.12       |                  |                         |
| 6        | 00:a8:59:ff:b2:43    | 172.16.7.92                | GW11G           | 2.4.5        |                  |                         |
| 7        | • 0c:38:3e:30:10:e5  | 172.16.7.93                | X7              | 2.4.12       |                  |                         |
| 8        | 00:a8:59:ff:b2:62    | 172.16.7.91                | GW12G           | 2.4.5        |                  |                         |
| 9        | • 0c:38:3e:3d:b0:20  | 172.16.7.100               | X6U             | 2.4.12       |                  |                         |
| 10       | • 0c:11:05:16:38:04  | 172.16.7.97                | E12W            | 12.30.1.204  |                  |                         |
| 11       | • 00:d8:4a:06:02:b9  | 172.16.7.96                | i61             | 2.12.19.9    |                  | IP Video Doorphone      |
| 12       | Oc:38:3e:3d:af:af    | 172.16.7.101               | W710H           | T2.12.6      |                  | -127                    |
| 13       | • 0c:38:3e:46:66:00  | 172.16.7.108               | IP Phone        | 2.6.10.39    |                  |                         |
| 14       | 0c:38:3e:3c:29:74    | 172.16.7.94                | X35             | 2.14.0.7417  |                  |                         |
| 15       | • 0c:d8:4a:4d:02:d1  | 172.16.7.128               | IP Video Doorph | 2.12.19.9    |                  | i64                     |
| 16       | • 00:0c:29:d0:7a:81  | 172.16.16.88               |                 | 0.20.0       |                  |                         |
| 17       | • 06:bf:00:8b:16:98  | 172.16.16.83               | W710H           | T2.12.5      |                  |                         |
| 18       | 00:0c:0c:0c:0c:02    | 172.16.16.92               | Smart Facial Re | 2.12.5       |                  |                         |
| 19       | 0c:38:3e:2d:88:d2    | 172.16.16.81               | X6U             | 2.4.10       |                  |                         |
| 20       | • 0c:38:3e:43:ca:db  | 172.16.16.82               | X5U             | 2.4.5        |                  |                         |
| 21       | 01:a2:3c:ac:d6:f0    | 172.16.16.89               | ePhone4x v2     | 2.4.7.10     |                  |                         |

#### picture <u>4</u> - Search Results

#### 5.1.2 Screen

By entering or selecting the filtering criteria in the filtering position shown below, Device

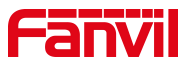

Manager can automatically filter the information of the eligible devices according to the filtering criteria.

| O Device Mana      | ager   | B Device |          |                |           |               | ø              |         |        | × |
|--------------------|--------|----------|----------|----------------|-----------|---------------|----------------|---------|--------|---|
| Device Total: 23 / | 90 Sea | rch (1)  | Q Versio | n Status (2) V | sh        |               | 172.16.16.0/24 |         | Rescan | ? |
| Index M            | MAC 🌲  | IP A     | ddress 🌲 | Select (3)     | Version 🌲 | Version Statu | us 🌲 🛛 🕯       | descrip | tion 🜲 |   |

picture 5 - Enter filter criteria

#### Table 1 - Description of filter criteria

| Location | Description                                                |  |  |  |  |  |
|----------|------------------------------------------------------------|--|--|--|--|--|
| (1)      | Query based on MAC, IP address, model number,              |  |  |  |  |  |
|          | version number, and description field content for relevant |  |  |  |  |  |
|          | conditions                                                 |  |  |  |  |  |
| (2)      | Query the devices with different version status.           |  |  |  |  |  |
| (2)      | Selectable: Unknown/Issued/Mismatch/Success                |  |  |  |  |  |
| (2)      | Query based on the model number in the list                |  |  |  |  |  |
| (3)      |                                                            |  |  |  |  |  |
|          |                                                            |  |  |  |  |  |

The filtering query supports any combination of two or three conditions used together.

#### Example:

• Query the information of the device list containing 172.16.16.

| O Devi    | ice Manager               | Device        |                   |           | ि                | § – □ ×       |
|-----------|---------------------------|---------------|-------------------|-----------|------------------|---------------|
| Device Te | otal: 6 / 6 172.16.16.    | Q Version Sta | atus \vee Refresh |           | 172.16.16        | 0/24 Rescan ? |
| Index     | MAC 🌩                     | IP Address 🗢  | Select 🗸 🗢        | Version 🌲 | Version Status 🌩 | description 🗢 |
| 1         | <b>0</b> 0:0c:29:d0:7a:81 | 172.16.16.88  |                   | 0.20.0    |                  |               |
| 2         | • 06:bf:00:8b:16:98       | 172.16.16.83  | W710H             | T2.12.5   |                  |               |
| 3         | • 00:0c:0c:0c:02          | 172.16.16.92  | Smart Facial Re   | 2.12.5    |                  | 122           |
| 4         | • 0c:38:3e:2d:88:d2       | 172.16.16.81  | X6U               | 2.4.10    |                  |               |
| 5         | • 0c:38:3e:43:ca:db       | 172.16.16.82  | X5U               | 2.4.5     |                  |               |
| 6         | • 01:a2:3c:ac:d6:f0       | 172.16.16.89  | ePhone4x v2       | 2.4.7.10  |                  |               |

#### picture 6 - Search result list(1)

 Search the information of the device containing the character "94" and the version status is "Unknown".

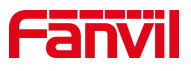

| 🙆 Devi    | ice Manager         | B Device |         |                 |              | Ę                | 3 · · · · · · · · · · · · · · · · · · · | ×    |
|-----------|---------------------|----------|---------|-----------------|--------------|------------------|-----------------------------------------|------|
| Device To | otal: 2 / 3 94      | ٩        | Unknown | Refresh         |              | 172.16.16.       | 0/24 Resca                              | an ? |
| Index     | MAC \$              | IP Addre | ess 🌲   | Select 🗸 🗢      | Version 🌲    | Version Status 🌩 | description 🜲                           |      |
| 1         | • 0c:38:3e:3c:29:74 | 172.16   | 5.7.94  | X3S             | 2.14.0.7417  |                  | 2000                                    |      |
| 2         | • 0c:38:3e:16:94:c4 | 172.16   | .7.129  | V62             | T2.12.16.3.2 |                  |                                         |      |
| 3         | • 0c:3b:4c:85:15:94 | 172.16   | .7.184  | IP Video Interc | 1.3.0.13     |                  |                                         |      |

#### picture 7 - Search result list(2)

 Search the information about devices that contain the number "94" and have a version status of "Unknown" and a model number of "V62".

| 💿 Devi    | ce Manager                | St Device    |        |         |              |                  | ¢                     |         |        |   |
|-----------|---------------------------|--------------|--------|---------|--------------|------------------|-----------------------|---------|--------|---|
| Device To | otal: 1 / 1 94            | QUnkno       | /n 🗸 🗸 | Refresh |              | 172.16.1         | 5. <mark>0/2</mark> 4 |         | Rescan | ? |
| Index     | MAC 🌩                     | IP Address 🌩 | V62    | < ►     | Version 🌩    | Version Status 🌲 |                       | descrip | tion 🌲 |   |
| 1         | <b>0</b> c:38:3e:16:94:c4 | 172.16.7.129 |        | V62     | T2.12.16.3.2 |                  |                       |         |        |   |

#### picture 8 - Search result list(3)

#### **5.1.2.1** Cancel the Filtering

After clicking the icon <sup>(S)</sup> in the input box, you can cancel the entered filter criteria and display all the devices.

#### 5.1.3 Sort

In order to get data information about the device faster, it can be solved by sorting. Click the sort

icon solution icon icon icon one of the fields of mac, IP address, model, version number, version status, description for a self-increasing or self-decreasing sorting method.

| 💿 Devi    | ce Manager           | Device       |              |           | Ø                |               |   |
|-----------|----------------------|--------------|--------------|-----------|------------------|---------------|---|
| Device To | otal: 23 / 90 Search | Q Select     | Refresh      |           | 172.16.16.0/2    | 24 Rescan     | ? |
| Index     | MAC 🌲                | IP Address 🌲 | Select ~ 🗢 🗢 | Version 🗢 | Version Status 🌻 | description 韋 |   |
| 1         | • 0c:38:3e:2f:c2:36  | 172.16.7.104 | X303         | 2.12.4.1  |                  |               |   |
| 2         | • 00:a8:59:ef:4c:71  | 172.16.7.99  | IP Phone     | 2.4.3     |                  |               |   |

picture 9 - Sort

# **5.2 Device Management**

### 5.2.1 Access Device Web Pages

Select the target IP address in the online device, and click on the IP address will automatically jump to the login page of the corresponding device. The login page is shown in Figure 11.

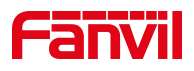

| 🙆 Dev    | rice Manager         | Device       |                 |              |                  | ¢ – □ ×            |
|----------|----------------------|--------------|-----------------|--------------|------------------|--------------------|
| Device T | otal: 23 / 90 Search | QSelect      | Refresh         |              | 172.16.1         | 6.0/24 Rescan ?    |
| Index    | MAC \$               | IP Address 🌲 | Select 🗸 🗢      | Version 🌲    | Version Status 🌲 | description 🗢      |
| 1        | 0c:38:3e:2f:c2:36    | 172.16.7.104 | X303            | 2.12.4.1     |                  | 9870               |
| 2        | • 00:a8:59:ef:4c:71  | 172.16.7.99  | IP Phone        | 2.4.3        |                  | (mm)               |
| 3        | • 0c:38:3e:39:6a:0a  | 172.16.7.102 | W712            | 2.12.0       |                  |                    |
| 4        | • 0c:11:05:18:81:b9  | 172.16.7.107 | C319            | 119.30.1.242 |                  |                    |
| 5        | ● 00:a8:59:db:15:5e  | 172.16.7.95  | X6U             | 2.4.12       |                  |                    |
| 6        | • 00:a8:59:ff:b2:43  | 172.16.7.92  | GW11G           | 2.4.5        |                  | 100                |
| 7        | • 0c:38:3e:30:10:e5  | 172.16.7.93  | Х7              | 2.4.12       |                  |                    |
| 8        | • 00:a8:59:ff:b2:62  | 172.16.7.91  | GW12G           | 2.4.5        |                  | 1000               |
| 9        | • 0c:38:3e:3d:b0:20  | 172.16.7.100 | X6U             | 2.4.12       |                  |                    |
| 10       | • 0c:11:05:16:38:04  | 172.16.7.97  | E12W            | 12.30.1.204  |                  | 1220               |
| 11       | • 00:d8:4a:06:02:b9  | 172.16.7.96  | i61             | 2.12.19.9    |                  | IP Video Doorphone |
| 12       | • 0c:38:3e:3d:af:af  | 172.16.7.101 | W710H           | T2.12.6      |                  | (mm)               |
| 13       | 0c:38:3e:46:66:00    | 172.16.7.108 | IP Phone        | 2.6.10.39    |                  | 1221               |
| 14       | • 0c:38:3e:3c:29:74  | 172.16.7.94  | X3S             | 2.14.0.7417  |                  | 100                |
| 15       | • 0c:d8:4a:4d:02:d1  | 172.16.7.128 | IP Video Doorph | 2.12.19.9    |                  | i64                |
| 16       | A.10.1.15.base       | 170 16 7 105 | VEIL VO         | T1 11 16 1 1 |                  |                    |

picture 10 - Access Device Web Pages

| User:     |             |
|-----------|-------------|
| Password: |             |
| Language: | English 🗸 🗌 |

picture 11 - Login

### 5.2.2 Upgrade

Select an online device in the device list. It will pop up the device management page. Click the **[Upgrade]** button to upgrade this device on this page.

**Note:** Device authentication is required prior to the upgrade operation. Enter the user name and password for logging into the device web page at the specified location.

Drag and drop or upload the current file to be upgraded to the specified area, and enter the current firmware version number to be upgraded, click [**Sure**], and the device will be upgraded automatically. When the device upgrade is finished, its upgrade result will be updated on the page.

Table 2 - Version Status Progress Bar Meaning

|  | Icon Pa | arameter | Description |
|--|---------|----------|-------------|
|--|---------|----------|-------------|

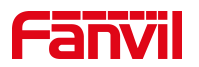

| -          | Unknown    | Indicates Unknown, i.e. no upgrade operation has     |
|------------|------------|------------------------------------------------------|
|            |            | been performed                                       |
|            | Rolling    | Indicates that an upgrade is in progress (device has |
|            | Green      | acquired firmware)                                   |
|            | Static     | Indicates that the firmware configuration has been   |
|            | Yellow     | issued                                               |
| ⊙          | Static     | Upgrade successful (the version reported by the      |
|            | Green      | device and the upgraded version are the same)        |
| <b>—</b> × | Static Red | Indicates a version mismatch (the version reported   |
|            |            | by the device is not the same as the upgraded        |
|            |            | version)                                             |

| 🔘 Devi    | ce Manager           | B Device     |                 |       |                 |                          |
|-----------|----------------------|--------------|-----------------|-------|-----------------|--------------------------|
| Device To | otal: 23 / 90 Search | O Select     | ✓ Refresh       |       | param setting ? | ×                        |
| Index     | MAC ≑                | IP Address 💠 | Select 🗸 🗢      | Versi | IP Address      | IP Address               |
| 1         | • 0c:38:3e:2f:c2:36  | 172.16.7.104 | X303            | 2.1   |                 |                          |
| 2         | • 00:a8:59:ef:4c:71  | 172.16.7.99  | IP Phone        | 2     | Subnet Mask     | Subnet Mask              |
| 3         | • 0c:38:3e:39:6a:0a  | 172.16.7.102 | W712            | 2.    | Gateway         | Gateway                  |
| 4         | • 0c:11:05:18:81:b9  | 172.16.7.107 | C319            | 119.3 | DNS             | DNS                      |
| 5         | • 00:a8:59:db:15:5e  | 172.16.7.95  | X6U             | 2     | Sin Settings    |                          |
| 6         | • 00:a8:59:ff:b2:43  | 172.16.7.92  | GW11G           | 2.    | Sip settings    |                          |
| 7         | • 0c:38:3e:30:10:e5  | 172.16.7.93  | X7              | 2     | Enable          |                          |
| 8         | • 00:a8:59:ff:b2:62  | 172.16.7.91  | GW12G           | 2     | Server Addr     | Server Addr              |
| 9         | • 0c:38:3e:3d:b0:20  | 172.16.7.100 | X6U             | 2.4   | Port            | 5060                     |
| 10        | • 0c:11:05:16:38:04  | 172.16.7.97  | E12W            | 12.30 | Display         | Display                  |
| 11        | • 00:d8:4a:06:02:b9  | 172.16.7.96  | i61             | 2.12  |                 |                          |
| 12        | • 0c:38:3e:3d:af:af  | 172.16.7.101 | W710H           | T2.   | Dev             | vice Authentication      |
| 13        | • 0c:38:3e:46:66:00  | 172.16.7.108 | IP Phone        | 2.6.  | * UserName User | Name                     |
| 14        | • 0c:38:3e:3c:29:74  | 172.16.7.94  | X3S             | 2.14. | * Password Pass | sword                    |
| 15        | • 0c:d8:4a:4d:02:d1  | 172.16.7.128 | IP Video Doorph | 2.12  | Commit Reboot   | Reset Upgrade Import Cfg |
| 4.5       | A 00120120126160166  | 177 16 7 176 | VEILUD          | T3 47 |                 |                          |

picture 12 - Upgrade(1)

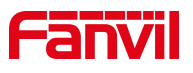

|           |                     | Device      |                                |              |             | ø           |          |     | × |
|-----------|---------------------|-------------|--------------------------------|--------------|-------------|-------------|----------|-----|---|
| Device To | otal: 23 / 90 Sean  |             | Select ~ Refresh               | param settin | 1g ?        |             |          | ×   |   |
|           |                     | Upgrade     |                                |              | × IP Addr   |             |          |     |   |
|           | • 0c:38:3e:2f:c2:36 | 5           |                                |              | Cuban       |             |          |     |   |
|           | • 00:a8:59:ef:4c:71 | Mac         | 00a859ffb243                   |              | Subhet      |             |          |     |   |
|           | • 0c:38:3e:39:6a:0  | a<br>* File |                                | )            | Gatewa      |             |          |     |   |
|           | • 0c:11:05:18:81:b  | 9           | $\mathbf{\Omega}$              |              | DNS         |             |          |     |   |
|           | • 00:a8:59:db:15:5  | e           | Drop file here or click to upl | oad          |             |             |          |     |   |
|           | • 00:a8:59:ff:b2:43 | 8           | (                              |              |             |             |          |     |   |
|           | • 0c:38:3e:30:10:e  | 5           | z/zip files                    |              |             |             |          |     |   |
|           | • 00:a8:59:ff:b2:62 | * Version   | Version                        |              | Server      | Addr        |          |     |   |
|           | • 0c:38:3e:3d:b0:2  | 0           |                                |              | 5060        |             |          |     |   |
|           | • 0c:11:05:16:38:0  | 4           | Cancel Sure                    |              | Display     |             |          |     |   |
|           | 00:d8:4a:06:02:b    | 9           |                                |              |             |             |          |     |   |
|           | • 0c:38:3e:3d:af:af |             |                                | 2            | Device Auth | ientication |          |     |   |
|           | • 0c:38:3e:46:66:0  |             |                                | * UserName   | admin       |             |          |     |   |
|           | • 0c:38:3e:3c:29:74 |             |                                | * Password   |             |             |          |     |   |
|           | • 0c:d8:4a:4d:02:d  |             |                                | Commit       | poot Reset  | Upgrade     | Import ( | ofg |   |
|           | 0cc20c2cc26cbac6    |             |                                |              |             |             |          |     |   |

picture 13 - Upgrade(2)

### 5.2.3 Reboot

Select an online device in the device list to bring up the device management page, and click [**Reboot**] button to reboot the device on that page.

Note! Device authentication is required before the reboot operation. Enter the user name and password for logging into the device web page in the specified location.

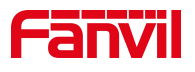

| 🔘 Devi    | ice Manager               | St Device    |                 |       |                 |                          |
|-----------|---------------------------|--------------|-----------------|-------|-----------------|--------------------------|
| Device To | otal: 23 / 90 Search      | Q Select     | Refresh         |       | param setting ? | ×                        |
| Index     | MAC 🜲                     | IP Address 🌻 | Select ~        | Versi | IP Address      | 172 16 7 102             |
| 1         | • 0c:38:3e:2f:c2:36       | 172,16.7.104 | X303            | 2,1   | ii /iddress     |                          |
| 2         | • 00:a8:59:ef:4c:71       | 172.16.7.99  | IP Phone        | 2     | Subnet Mask     | 255.255.255.0            |
| 3         | • 0c:38:3e:39:6a:0a       | 172.16.7.102 | W712            | 2.    | Gateway         | 172.16.7.1               |
| 4         | • 0c:11:05:18:81:b9       | 172.16.7.107 | C319            | 119.3 | DNS             | DNS                      |
| 5         | • 00:a8:59:db:15:5e       | 172.16.7.95  | X6U             | 2.    | Sip Settings    |                          |
| 6         | • 00:a8:59:ff:b2:43       | 172.16.7.92  | GW11G           | 2.    |                 |                          |
| 7         | • 0c:38:3e:30:10:e5       | 172.16.7.93  | Х7              | 2     | Enable          |                          |
| 8         | • 00:a8:59:ff:b2:62       | 172.16.7.91  | GW12G           | 2     | Server Addr     | Server Addr              |
| 9         | • 0c:38:3e:3d:b0:20       | 172.16.7.100 | X6U             | 2.    | Port            | 5060                     |
| 10        | • 0c:11:05:16:38:04       | 172.16.7.97  | E12W            | 12.30 | Display         | Display                  |
| 11        | • 00:d8:4a:06:02:b9       | 172.16.7.96  | i62             | 2.12  | Dee             | in Andreating            |
| 12        | • 0c:38:3e:3d:af:af       | 172.16.7.101 | W710H           | T2.   | Dev             | ice Authentication       |
| 13        | <b>0</b> c:38:3e:46:66:00 | 172.16.7.108 | IP Phone        | 2.6.  | * UserName User | Name                     |
| 14        | • 0c:38:3e:3c:29:74       | 172.16.7.94  | X3S             | 2.14. | * Password Pass | word                     |
| 15        | • 0c:d8:4a:4d:02:d1       | 172.16.7.128 | IP Video Doorph | 2.12  | Commit Reboot   | Reset Upgrade Import Cfg |
| 10        | Ana 10.10.1.16.haice      | 171 12 7 115 | VELLIVO         | T0 17 |                 |                          |

#### picture 14 - Reboot

#### **5.2.4** Reset

Select an online device in the device list and it will pop up the device management page, and click **[Reset]** button to restore the factory operation of this device in this page.

Note! You need to authenticate the device before restoring the factory. Enter the user name and password for logging into the device web page in the specified location.

### 5.2.5 Import Configurations

When you need to change some configurations on the device, you can operate the device through the device management page by clicking the [**Import Cfg**] button.

Note! Device authentication is required before importing the configuration operation. Enter the user name and password for logging in to the device web page at the specified location.

Select an online device in the device list, click [Import Cfg] button through the device management page to enter the page of importing configuration file, drag and drop the configuration file to the specified area, and then click [Sure] to make changes to some configurations in the device.

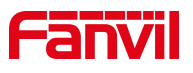

| 🔘 Devi    |                               | Device     |                               |                |               |       |               | -    |           |   |
|-----------|-------------------------------|------------|-------------------------------|----------------|---------------|-------|---------------|------|-----------|---|
| Device To | otal: 23 / 90 Sea             |            | Select V Refresh              |                | param setting | y ?   |               |      |           | × |
| Index     |                               | Import     | Cfa                           |                | ;             | ×     |               |      |           |   |
| 1         | • 0c:38:3e:2f:c2:3            | 6          |                               |                |               |       |               |      |           |   |
| 2         | • 00:a8:59:ef:4c:7            | 1 M.       | ac 00a859ffb243               |                |               |       |               |      |           |   |
| 3         | • 0c:38:3e:39:6a:0            | a * Cfg Fi | le                            |                | )             |       |               |      |           |   |
| 4         | • 0c:11:05:18:81:             | 9          |                               |                |               |       |               |      |           |   |
| 5         | 00:a8:59:db:15:               | Se         | Drop file here or cl          | lick to upload | Ú.            | - 1   |               |      |           |   |
| 6         | • 00:a8:59:ff:b2:4            | 3          |                               | TVT file       | )             | - 1   |               |      |           |   |
| Ť         | Oc:38:3e:30:10:6              | 5          | Only support configuration as | IXT IIIe       |               | - 1   |               |      |           |   |
| 8         | <b>0</b> 0:a8:59:ff:b2:6      | 2          |                               |                |               |       | Server Addr   |      |           |   |
| 9         | <b>0</b> 0c:38:3e:3d:b0:      | 20         | Cancel                        | ıre            |               |       |               |      |           |   |
| 10        | ● 0c:11:05:16:38:0            | 172.16.7.9 | E12W                          | 12.30          | Dis           | splay |               |      |           |   |
| 11        | • 00:d8:4a:06:02:             |            |                               | 2.15           |               | Dest  | A 41          |      |           |   |
| 12        | ● 0c:38:3e:3d:af:a            |            |                               | T2.            |               | Devi  | ce Authentica | lion |           |   |
| 13        | • 0c:38:3e:46:66:0            |            |                               | 2.6.           | * UserName    | admin | 1             |      |           |   |
| 14        | • 0c:38:3e:3c:29:7            |            |                               | 2.14.          | * Password    | ••••• |               |      |           |   |
| 15        | • 0c:d8:4a:4d:02:             |            |                               | 2.12           | Commit Rebo   | oot   | Reset Upgra   | de I | mport Cfg |   |
| 4.0       | • • • • • • • • • • • • • • • |            |                               | 77.45          |               |       |               |      |           |   |

picture 15 - Import Cfg

Note! The configuration file only supports NC format

# 5.3 Param Setting

### 5.3.1 Network

Select an online device in the device list to bring up the device management page. Users have to check the "**Network**" module before they can edit the parameter information of this module.

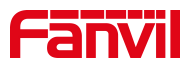

| 💿 Devi    | ce Manager                | Device       |                 |        |                 | Ø                   |     |         |   |
|-----------|---------------------------|--------------|-----------------|--------|-----------------|---------------------|-----|---------|---|
| Device To | otal: 23 / 90 Search      | Q            | Refresh         |        | param setting ? |                     |     | 1       | × |
| Index     | MAC 🜲                     | IP Address 🌲 | Select ~        | Versie | -               |                     |     |         | _ |
| 1         | • 0c:38:3e:2f:c2:36       | 172.16.7.104 | X303            | 2.1    | Network         |                     |     |         |   |
| 2         | • 00:a8:59:ef:4c:71       | 172.16.7.99  | IP Phone        | 2      | DHCI            | Р 💽                 |     |         |   |
| 3         | • 0c:38:3e:39:6a:0a       | 172.16.7.102 | W712            | 2.     | IP Addres       | s IP Address        |     |         |   |
| 4         | • 0c:11:05:18:81:b9       | 172.16.7.107 | C319            | 119.3  |                 |                     |     |         |   |
| 5         | <b>0</b> 0:a8:59:db:15:5e | 172.16.7.95  | X6U             | 2      | Subnet Masi     | k Subnet Mask       |     |         |   |
| 6         | • 00:a8:59:ff:b2:43       | 172.16.7.92  | GW11G           | 2.     | Gateway         | gateway             |     |         |   |
| 7         | • 0c:38:3e:30:10:e5       | 172.16.7.93  | Х7              | 2      | DN              | S DNS               |     |         |   |
| 8         | • 00:a8:59:ff:b2:62       | 172.16.7.91  | GW12G           | 2      | Sip Settings    |                     |     |         |   |
| 9         | • 0c:38:3e:3d:b0:20       | 172.16.7.100 | X6U             | 2.     |                 |                     |     |         |   |
| 10        | • 0c:11:05:16:38:04       | 172.16.7.97  | E12W            | 12.30  | Enable          | e                   |     |         |   |
| 11        | • 00:d8:4a:06:02:b9       | 172.16.7.96  | i62             | 2.12   | Server Add      | r Server Addr       |     |         |   |
| 12        | • 0c:38:3e:3d:af:af       | 172.16.7.101 | W710H           | T2     | De              | evice Authenticatio | n   |         |   |
| 13        | <b>0</b> c:38:3e:46:66:00 | 172.16.7.108 | IP Phone        | 2.6.   | * UserName Us   | erName              |     |         |   |
| 14        | Oc:38:3e:3c:29:74         | 172.16.7,94  | X3S             | 2.14.  | * Password Pas  | ssword              |     |         |   |
| 15        | • 0c:d8:4a:4d:02:d1       | 172.16.7.128 | IP Video Doorph | 2.12   | Commit Reboot   | Reset Upgrade       | Imp | ort Cfg |   |
| 16        | A 0-10.2-12.haice         | 477 467 475  | VELLIVO         | T7 17  |                 |                     |     |         |   |

picture 16 - Setting Network

| Table 3 - | Network | <b>Parameters</b> |
|-----------|---------|-------------------|
|-----------|---------|-------------------|

| Parameter   | Description                                         |  |  |  |  |
|-------------|-----------------------------------------------------|--|--|--|--|
| DHCP        | Obtain IP address dynamically                       |  |  |  |  |
|             | Enable to get it dynamically, use the static IP set |  |  |  |  |
|             | after closing                                       |  |  |  |  |
| IP Address  | Set IP address, format: xxx.xxx.xxx.xxx, IP         |  |  |  |  |
|             | address cannot be repeated                          |  |  |  |  |
| Subnet Mask | Set the subnet mask, the default is                 |  |  |  |  |
|             | 255.255.255.0                                       |  |  |  |  |
| Gateway     | Set the gateway                                     |  |  |  |  |
| DNS         | DNS server address                                  |  |  |  |  |

Note! Authentication of the device is required for [**Commit**]. The authenticated user name and password are the user name and password for login on the web side of the device Only when the authentication is passed, the operation will be executed.

# 5.3.2 SIP Line Settings

Without logging into the device web page, users can configure the SIP lines of the device directly on the current page. The registration information of line 1 is configured by default.

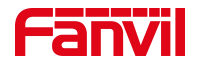

| Table 4 - SIP Line Para | imeters |
|-------------------------|---------|
|-------------------------|---------|

| Parameter   | Description                                    |
|-------------|------------------------------------------------|
| Enable      | Enable SIP account                             |
| Server Addr | SIP Server Address                             |
| Port        | SIP server port number                         |
| Display     | The display name of the registered SIP account |
| PhoneNumber | Registered SIP number                          |
| Reg User    | The name of the authentication for accessing   |
|             | the SIP server                                 |
| Reg Pwd     | Refers to the password for accessing the SIP   |
|             | server                                         |

Note! Authentication of the device is required for [**Commit**]. The authenticated user name and password are the user name and password for login on the web side of the device Only when the authentication is passed, the operation will be executed.

| Devi      | ce Manager                | Device       |                 |        |                 |                          |
|-----------|---------------------------|--------------|-----------------|--------|-----------------|--------------------------|
| Device To | otal: 23 / 90 Search      | QSelect      | Refresh         |        | param setting ? | ×                        |
| Index     | MAC 🜲                     | IP Address 🖨 | Select 🗸 🗢      | Versio | Gateway         | Galeway                  |
| 1         | • 0c:38:3e:2f:c2:36       | 172.16.7.104 | X303            | 2.12   | DNS             | DNS                      |
| 2         | • 00:a8:59:ef:4c:71       | 172.16.7.99  | IP Phone        | 2.4    | Sip Settings    |                          |
| 3         | • 0c:38:3e:39:6a:0a       | 172.16.7.102 | W712            | 2.1    |                 |                          |
| 4         | • 0c:11:05:18:81:b9       | 172.16.7.107 | C319            | 119.30 | Enable          |                          |
| 5         | • 00:a8:59:db:15:5e       | 172.16.7.95  | X6U             | 2.4    | Server Addr     | Server Addr              |
| 6         | • 00:a8:59:ff:b2:43       | 172.16.7.92  | GW11G           | 2.4    | Port            | 5060                     |
| 7         | • 0c:38:3e:30:10:e5       | 172.16.7.93  | Х7              | 2.4    | Display         | Display                  |
| 8         | • 00:a8:59:ff:b2:62       | 172.16.7.91  | GW12G           | 2,4    |                 |                          |
| 9         | • 0c:38:3e:3d:b0:20       | 172.16.7.100 | X6U             | 2.4    | PhoneNumber     | PhoneNumber              |
| 10        | • 0c:11:05:16:38:04       | 172.16.7.97  | E12W            | 12.30. | Reg User        | Reg User                 |
| 11        | <b>0</b> 0:d8:4a:06:02:b9 | 172.16.7.96  | i62             | 2.12.  | Reg Pwd         | Reg Pwd                  |
| 12        | • 0c:38:3e:3d:af:af       | 172.16.7.101 | W710H           | T2.1   | FNRP            |                          |
| 13        | <b>0</b> c:38:3e:46:66:00 | 172.16.7.108 | IP Phone        | 2.6.1  | Dev             | vice Authentication      |
| 14        | • 0c:38:3e:3c:29:74       | 172.16.7.94  | X3S             | 2.14.0 | * UserName Use  | rName                    |
| 15        | • 0c:d8:4a:4d:02:d1       | 172.16.7.128 | IP Video Doorph | 2.12.  | * Password Pas  | sword                    |
| 16        | • 0c:38:3e:26:be:66       | 172.16.7.125 | X5U-V2          | T2.12. | Tussword Tas    | Sword                    |
| 17        | • 0c:38:3e:16:94:c4       | 172.16.7.129 | V62             | T2.12. | Commit Reboot   | Reset Upgrade Import Cfg |

picture 17 - SIP Settings

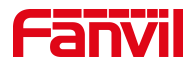

#### 5.3.3 FNRP

When the device line registration fails or is not registered, it is impossible to make calls using SIP lines. The FNRP configuration ensures normal calls between devices even if the line is abnormal. This setting allows you to configure FNRP directly on the current page of the device without logging into the device webpage.

Select "FNRP" module, enable FNRP, and click [Commit].

Select one of the online devices in the device list, and through the pop-up device management page, you need to authenticate the device when submitting the parameters. When the authentication is passed, the operation will be executed correctly.

| O Devi    | ce Manager                | Device       |                 |        |                    |                          |
|-----------|---------------------------|--------------|-----------------|--------|--------------------|--------------------------|
| Device To | otal: 23 / 90 Search      | QSelect      | Refresh         | 1168   | param setting      | ? ×                      |
| Index     | MAC 🜲                     | IP Address 🌲 | Select ~        | Versio | тнонскать          |                          |
| 1         | • 0c:38:3e:2f:c2:36       | 172.16.7.104 | X303            | 2.12   | Reg Us             | er Reg User              |
| 2         | • 00:a8:59:ef:4c:71       | 172.16.7.99  | IP Phone        | 2.4    | Reg Pw             | rd Reg Pwd               |
| 3         | Oc:38:3e:39:6a:0a         | 172.16.7.102 | W712            | 2.1    |                    |                          |
| 4         | • 0c:11:05:18:81:b9       | 172.16.7.107 | C319            | 119.30 |                    |                          |
| 5         | <b>0</b> 0:a8:59:db:15:5e | 172.16.7.95  | X6U             | 2.4    | Enable             | ed 💽                     |
| 6         | • 00:a8:59:ff:b2:43       | 172.16.7.92  | GW11G           | 2.4    | Basic Setting      | s                        |
| 7         | Oc:38:3e:30:10:e5         | 172.16.7.93  | Х7              | 2.4    | Strict UA Mate     | h                        |
| 8         | • 00:a8:59:ff:b2:62       | 172.16.7.91  | GW12G           | 2,4    | Time Concerts CNI  |                          |
| 9         | • 0c:38:3e:3d:b0:20       | 172.16.7.100 | X6U             | 2.4    | Time Sync via Sivi |                          |
| 10        | Oc:11:05:16:38:04         | 172.16.7.97  | E12W            | 12.30. | Primary Time Serve | er 0.pool.ntp.org        |
| 11        | <b>0</b> 0:d8:4a:06:02:b9 | 172.16.7.96  | i62             | 2.12.  | Second Time Serve  | er time.nist.gov         |
| 12        | • 0c:38:3e:3d:af:af       | 172.16.7.101 | W710H           | T2.1   |                    |                          |
| 13        | Oc:38:3e:46:66:00         | 172.16.7.108 | IP Phone        | 2.6.1  | D                  | evice Authentication     |
| 14        | • 0c:38:3e:3c:29:74       | 172.16.7.94  | X3S             | 2.14.0 | * UserName         | serName                  |
| 15        | ● 0c:d8:4a:4d:02:d1       | 172.16.7.128 | IP Video Doorph | 2.12.  | * Descuerd D       |                          |
| 16        | • 0c:38:3e:26:be:66       | 172.16.7.125 | X5U-V2          | T2.12. | * Password Pa      |                          |
| 17        | • 0c:38:3e:16:94:c4       | 172.16.7.129 | V62             | T2.12. | Commit Reboot      | Reset Upgrade Import Cfg |

picture 18 - FNRP Setting

 Table 5 - FNRP Parameter

| Parameter   | Description                                                 |
|-------------|-------------------------------------------------------------|
| Enable FNRP | FNRP Enable the FNRP function, and when the SIP line        |
|             | registration number is abnormal, the call can still be made |

Prerequisites for this configuration to take effect:

(1) the calling device is under the same LAN;

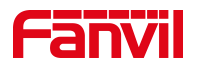

2 the calling device has closed 【Enable Strict UA Match】, allowing IP incoming calls

3 Calling devices have closed video preview or changed video preview to 18x mode;

### 5.3.4 Basic Settings

Support setting to allow incoming IP calls and setting to synchronize the time server address. The specific configuration is shown in Figure 19 below.

| Parameter           | Description                                             |  |  |  |  |
|---------------------|---------------------------------------------------------|--|--|--|--|
| Strict UA Match     | When closed, the device can answer incoming calls in IP |  |  |  |  |
|                     | mode                                                    |  |  |  |  |
| Time Sync via SNTP  | When opened, the device automatically obtains the       |  |  |  |  |
|                     | corresponding network time according to the network     |  |  |  |  |
|                     | area where it is located                                |  |  |  |  |
| Primary Time Server | The device obtains the network time of the region       |  |  |  |  |
|                     | according to the primary time server address            |  |  |  |  |
| Second Time Server  | The device obtains the network time of the area         |  |  |  |  |
|                     | according to the secondary time server address          |  |  |  |  |

Table 6 - Basic Setting Parameter

Note! Authentication of the device is required for [**Commit**]. The authenticated user name and password are the user name and password for login on the web side of the device Only when the authentication is passed, the operation will be executed.

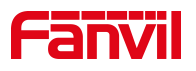

| 🔘 Devi    | ce Manager                | Device       |                 |        |                     | ◎ - □ ×                  |
|-----------|---------------------------|--------------|-----------------|--------|---------------------|--------------------------|
| Device To | otal: 23 / 90 Search      | Q Select     | Refresh         |        | param setting ?     | ×                        |
| Index     | MAC 🗢                     | IP Address 🌲 | Select ~        | Versio | тнопенчанност       | 1 Inditer Milliper       |
| 1         | • 0c:38:3e:2f:c2:36       | 172.16.7.104 | X303            | 2.12   | Reg User            | Reg User                 |
| 2         | • 00:a8:59:ef:4c:71       | 172.16.7.99  | IP Phone        | 2,4    | Reg Pwd             | Reg Pwd                  |
| 3         | • 0c:38:3e:39:6a:0a       | 172.16.7.102 | W712            | 2.1    |                     |                          |
| 4         | • 0c:11:05:18:81:b9       | 172.16.7.107 | C319            | 119.30 |                     |                          |
| 5         | <b>0</b> 0:a8:59:db:15:5e | 172.16.7.95  | X6U             | 2.4    | Enabled             |                          |
| 6         | • 00:a8:59:ff:b2:43       | 172.16.7.92  | GW11G           | 2,4    | Basic Settings      |                          |
| 7         | Oc:38:3e:30:10:e5         | 172.16.7.93  | Х7              | 2.4    | Strict UA Match     |                          |
| 8         | • 00:a8:59:ff:b2:62       | 172.16.7.91  | GW12G           | 2,4    | Time Consuls CNITD  |                          |
| 9         | • 0c:38:3e:3d:b0:20       | 172.16.7.100 | X6U             | 2.4    | Time Sync via SNTP  |                          |
| 10        | Oc:11:05:16:38:04         | 172.16.7.97  | E12W            | 12.30. | Primary Time Server | 0.pool.ntp.org           |
| 11        | • 00:d8:4a:06:02:b9       | 172,16.7.96  | i62             | 2.12.  | Second Time Server  | time.nist.gov            |
| 12        | • 0c:38:3e:3d:af:af       | 172.16.7.101 | W710H           | T2.1   |                     |                          |
| 13        | <b>0</b> c:38:3e:46:66:00 | 172.16.7.108 | IP Phone        | 2.6.1  | Devi                | ce Authentication        |
| 14        | • 0c:38:3e:3c:29:74       | 172.16.7.94  | X3S             | 2,14.0 | * UserName User     | Name                     |
| 15        | • 0c:d8:4a:4d:02:d1       | 172.16.7.128 | IP Video Doorph | 2.12.  | * Password Rass     | word                     |
| 16        | • 0c:38:3e:26:be:66       | 172.16.7.125 | X5U-V2          | T2.12. | Password Pass       | word                     |
| 17        | • 0c:38:3e:16:94:c4       | 172.16.7.129 | V62             | T2.12. | Commit Reboot       | Reset Upgrade Import Cfg |

picture 19 - Basic Settings

# 5.4 System Config

### 5.4.1 Scan Protocol

- > Device Manager supports two types of scanning protocols:
  - UDP: Scans devices that support SIP PNP
  - FDDP: Scans devices that support FDDP protocol and can be scanned and set network parameters when the device has no IP
  - Enables both methods by default

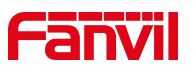

| 🔘 Devi    | ce Manager                | Device       |                           |              |              |             | ø            | - 0                |   |
|-----------|---------------------------|--------------|---------------------------|--------------|--------------|-------------|--------------|--------------------|---|
| Device To | otal: 23 / 90 Search      |              |                           | Refresh      |              |             | 172.16.16.0/ | 24 Rescan          | ? |
| Index     | MAC \$                    | IP Address   |                           |              | Version *    | Version Sta | atus 🌲       | description 🜲      |   |
| 1         | • 0c:38:3e:2f:c2:36       | 172.16.7.10  |                           | System Cor   | itig ×       |             |              |                    |   |
| 2         | • 00:a8:59:ef:4c:71       | 172.16.7.99  | UDP                       |              |              |             |              |                    |   |
| 3         | <b>0</b> c:38:3e:39:6a:0a | 172.16.7.10  |                           |              |              |             |              |                    |   |
| 4         | • 0c:11:05:18:81:b9       | 172.16.7.10  | FDDP                      |              |              |             |              |                    |   |
| 5         | • 00:a8:59:db:15:5e       | 172.16.7.95  | Language                  | English      | $\sim$       |             |              |                    |   |
| 6         | • 00:a8:59:ff:b2:43       | 172.16.7.92  | Local IP                  | 172.16.7.116 | $\sim$       |             |              |                    |   |
| 7         | • 0c:38:3e:30:10:e5       | 172.16.7.95  | Version                   | 1.0.0        |              |             |              |                    |   |
| 8         | • 00:a8:59:ff:b2:62       | 172.16.7.91  | activative that we do not |              |              |             |              |                    |   |
| 9         | • 0c:38:3e:3d:b0:20       | 172.16.7.10  |                           | 700          | 2            | _           |              |                    |   |
| 10        | • 0c:11:05:16:38:04       | 172.16.7.97  |                           | E12W         | 12.30.1.204  |             |              |                    |   |
| 11        | • 00:d8:4a:06:02:b9       | 172.16.7.96  |                           | i62          | 2.12.19.9    |             |              | IP Video Doorphone |   |
| 12        | • 0c:38:3e:3d:af:af       | 172.16.7.101 |                           | W710H        | T2.12.6      |             |              |                    |   |
| 13        | • 0c:38:3e:46:66:00       | 172.16.7.108 | i i                       | P Phone      | 2.6.10.39    |             |              |                    |   |
| 14        | • 0c:38:3e:3c:29:74       | 172.16.7.94  |                           | X3S          | 2.14.0.7417  |             |              |                    |   |
| 15        | • 0c:d8:4a:4d:02:d1       | 172.16.7.128 | IP Vi                     | deo Doorph   | 2.12.19.9    |             |              | i64                |   |
| 16        | • 0c:38:3e:26:be:66       | 172.16.7.125 |                           | X5U-V2       | T2.12.16.3.2 |             |              |                    |   |
| 17        | • 0c:38:3e:16:94:c4       | 172.16.7.129 |                           | V62          | T2.12.16.3.2 |             |              |                    |   |

picture 20 - System Config

# 5.4.2 System language and local settings

- Language: Chinese, English;
- Local IP: the current local IP address will be automatically obtained in the network connection state;
- Version: the version information of the tool.

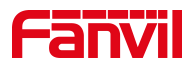

# 6 Solutions to Common Problems

### 6.1 Flashback

#### 6.1.1 Phenomenon

After the installation is completed, open Device Manager, the phenomenon of flashback during the loading process.

6.1.1.1: When you open it for the first time, it flashes back immediately without any operation.

6.1.1.2: Flashback in the process of use.

#### 6.1.2 Solutions

**For 6.1.1.1:** You need to check and repair the system image file with the Dism command. To repair it, open the cmd terminal command line in the administrator mode and type the following commands in order:

① Input: sfc/scannow, and enter. All protected system files will be immediately scanned for integrity and repaired if possible. The finished result is shown below.

```
C:\Windows\system32>sfc /scannow
Beginning system scan. This process will take some time.
Beginning verification phase of system scan.
Verification 100% complete.
Windows Resource Protection did not find any integrity violations.
C:\Windows\system32>_
```

(2) Input: Dism /Online /Cleanup-Image /CheckHealth , then enter - this step is used to check all corrupted files, it only performs a health check and does not perform any repair. It can be skipped.

③ Input: DISM /Online /Cleanup-Image /ScanHealth, then enter. -This step is mainly used to scan for corrupted parts of Windows image files. It can be skipped.

④ Input: Dism /Online /Cleanup-Image /restoreHealth. and enter. -This step is used to automatically attempt to repair errors in the Windows image file after they have been scanned. The result of the completed repair command is shown below.

```
C:\Windows\system32>Dism.exe /online /cleanup-image /restorehealth
Deployment Image Servicing and Management tool
Version: 10.0.22000.1
Image Version: 10.0.22000.593
[------] The restore operation completed successfully.
The operation completed successfully.
C:\Windows\system32>_
```

(5) After restarting the computer after the above command is executed, the problem can be solved.

**For 6.1.1.2:**When the port is occupied during the running of the program, the tool will remind the user to kill the ports of other processes so as not to affect the use of this tool.

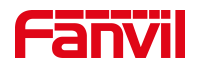

# 6.2 FDDP Unable to Scan

#### 6.2.1 Phenomenon

When using FDDP scanning, the software will prompt that you need to download the WinPcap driver before you can use the FDDP scan method.

#### 6.2.2 Solutions

When prompted to download and install the driver, you need to follow the process below:

(1) Check the computer system where the tool is currently installed. For Windows7HomeBasic, you

need to execute step 2 first, other computer systems can skip step 2 directly.

(2) First, the user needs to double-click or right-click [Run as administrator] to install the driver.

Follow the installation instructions step by step until the installation is complete. DeviceManager relies on vcredist files to run. Windows7HomeBasic of the existing system may lack the latest VC runtime library, so the need to run the program to optimize for different CPU patch execution procedures.

downversion.bat

 vc\_redist.x64.exe

WinPcap\_4\_1\_3.exe

Note! This step is only for the computer system is Windows7HomeBasic, other system versions can directly skip the step.

③ Users can directly double-click or right-click [Run as administrator] WinPcap\_4\_1\_3.exe to

install the driver directly.

downversion.bat downversion.bat vc\_redist.x64.exe winPcap\_4\_1\_3.exe

(4) If you encounter the prompt page shown below when executing step 3, it means that there is a higher version of winPacp on the current computer, which restricts the installation of the current version, so go to step 5

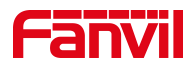

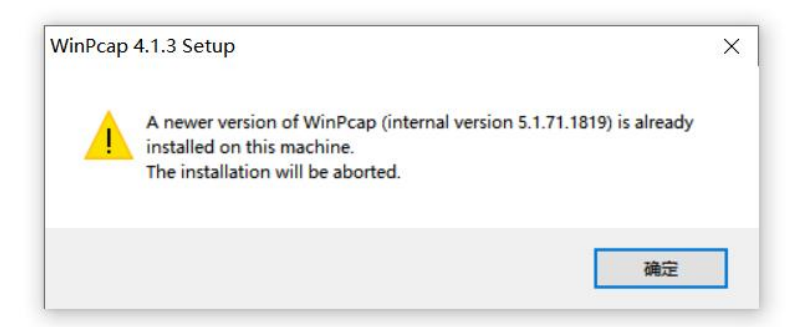

(5) Just right click [as administrator] to run the program named "downversion.bat" in the file package. This step will not affect other programs in the system and will not damage any files or performance of the computer.

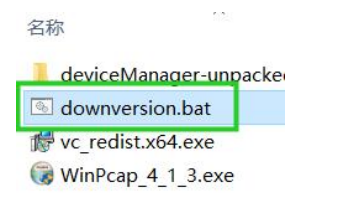

The following message will appear after running to indicate successful installation. If access is denied when executing, try restarting the PC first, then run it.

| C:\Windows\System32\cmd.exe |  |
|-----------------------------|--|
| COMPLETED!                  |  |
|                             |  |

Note! The current file can only be placed anywhere on the C or D drive.

(6) After step 5, install the WinPcap driver again.

⑦ After installation is complete, you can use the FDDP method of scanning.

# 6.3 Log Location

If the user has problems with the tool, he can provide the technical service staff with the operation log file information, and then analyze the cause of the problem and provide a solution. The file directories to be provided are as follows:

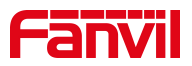

| Iocales                | 2023/3/23 13:36 |
|------------------------|-----------------|
| log                    | 2023/3/23 13:36 |
| 📕 logs                 | 2023/3/24 9:29  |
| resources              | 2023/3/23 13:36 |
| 📕 upload               | 2023/3/23 13:36 |
| 📕 uploads              | 2023/3/24 9:55  |
| 🗟 base.db              | 2023/3/24 10:18 |
| chrome_100_percent.pak | 2023/3/23 10:22 |
| chrome_200_percent.pak | 2023/3/23 10:22 |
| 🗟 d3dcompiler_47.dll   | 2023/3/23 10:22 |
| DeviceManager.exe      | 2023/3/23 10:23 |
| 📄 fddp.log             | 2023/3/24 9:59  |
| M ffmpeg.dll           | 2023/3/23 10:22 |